# Adobe Firefl<sup>後</sup>®® Al绘画快速创意设计

# 第1章

# Firefly基础知识学习

本章主要讲解Firefly基础知识。想要熟练使用Firefly,必须先从基础知识学起,从最基本的 相关概念起步,比如了解Adobe Firefly是什么、Firefly的独特之处、Firefly的图像处理逻辑、 Firefly背后的海量资源以及常见的问题解答等。通过学习本章的内容,读者可以掌握Firefly的 基础认识与操作。

教学目标

- 了解Adobe Firefly
- 了解Firefly的独特之处
- 认识Firefly的图像处理逻辑
- 了解Firefly背后的海量资源
- 了解Adobe Firefly的几大特点
- 认识Firefly Web应用程序
- 了解Adobe Firefly的新增功能
- 学习使用文本提示创作图像
- 学会在图像中添加对象

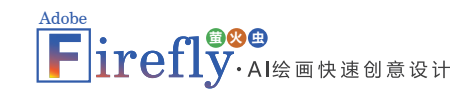

# 1.1 Adobe Firefly是什么

Adobe Firefly是一款独立的Web应用程序,可通过firefly.adobe.com访问。它提供了 构思、创作和交流的新方法,同时使用生成式AI显著改进了创意工作流程,并且设计安 全,可放心用于商业用途。除Firefly Web应用程序外,Adobe还拥有广泛的Firefly系列创 意生成式AI模型。此外,Adobe旗舰应用程序和AdobeStock中还有由Firefly提供支持的各 种功能。Firefly是Adobe在过去40年中所开发技术的自然延伸,其背后的驱动理念是,人 们应该有能力将自己的创意想法准确地转变为现实。Adobe Firefly Web应用程序主页如 图1.1所示。

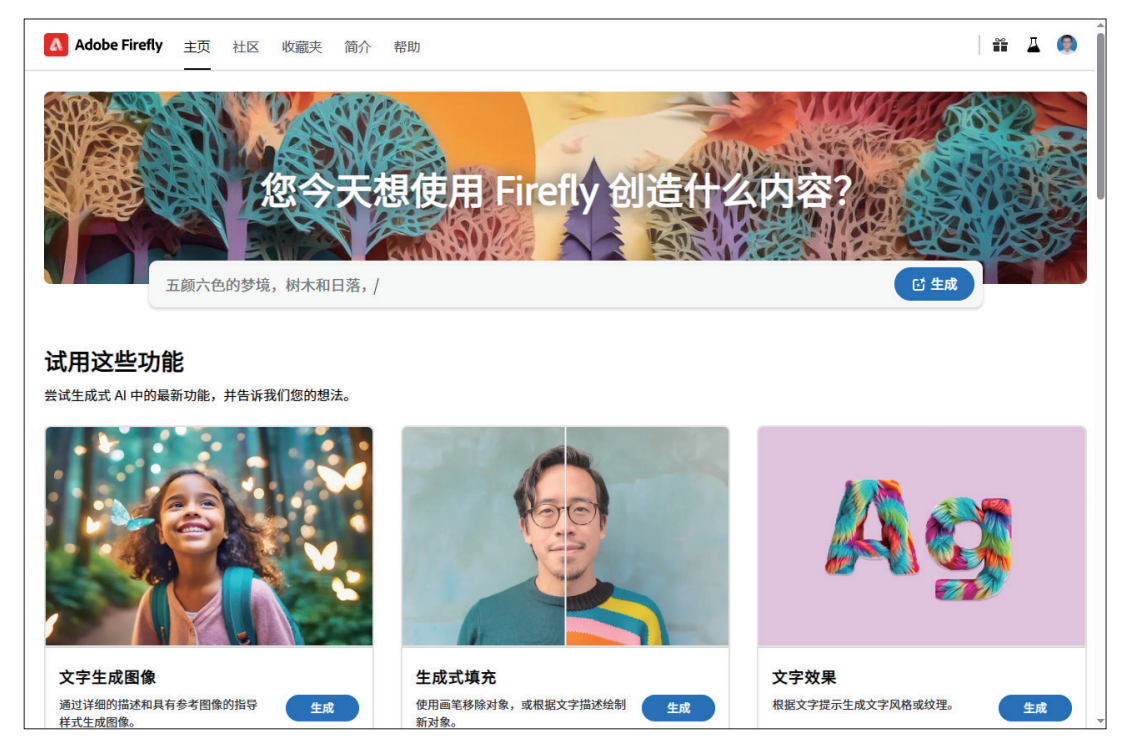

图1.1 Adobe Firefly Web应用程序主页

### **1.2** Firefly的独特之处

Firefly是一个基于文本的图像生成和编辑模型,它可以根据用户输入的文字描述,快速而精准地生成高质量的图像内容,并且可以与Adobe旗下的各种创意软件无缝集成,为用户提供无限的创作可能。Firefly不仅可以生成静态的图像,还可以生成动态的视频和音频。用户只需要输入一些简单的文字指令,就可以改变视频中的场景、氛围、天气等,比如,"把这个场景变成冬天""给这个视频加上雨声""让这个人物穿上红色的衣服"等。Firefly会立即根据用户的要求对视频进行智能化的编辑和渲染。此外,Firefly还可以生成矢量图形、插画、艺术作品和平面设计。用户只需输入一些关键词或者草图,就可以让Firefly生成各种风格和主题的素材,比如,"生成一个近未来风格的鹦鹉""用这个手写字体做一个海报""给这个画面添加一些纹理效果"等。Firefly会根据用户提供的信息,自动创建出独特而美观的作品。最后,Firefly甚至可以生成3D模型和场景。用户只需输入一些描述性的文字或上传一些参考图片,就可以让Firefly生成逼真而细致的3D对象和环境,比如,"用这个时钟做一个3D模型""把我的耳机放在一个户外背包上""创建一个水下城市"等。Firefly会根据用户指定的参数和细节,快速而精确地构建出3D空间。

### **1.3** Firefly的图像处理逻辑

Firefly是基于深度学习和神经网络的技术,它能够从大量的数据中学习和提取 特征和规律,然后根据这些知识生成新的内容。Firefly使用了一种称为变分自编码器 (Variational Auto-Encoder, VAE)的模型,这种模型能够将输入的数据编码成一个低 维度的隐向量,然后从这个隐向量解码出一个与输入相似但不完全相同的输出。这样, Firefly就可以在保持输入数据的基本结构和语义的同时,创造出一些新颖而有趣的变化。 Firefly还使用了一种称为生成对抗网络(Generative Adversarial Networks, GAN)的模 型。这种模型让两个神经网络互相竞争和协作,从而提高生成内容的质量和真实性。 GAN由一个生成器和一个判别器组成,生成器负责根据输入或随机噪声生成新的内容, 判别器负责判断生成的内容是否真实或符合要求。通过不断地训练和反馈,生成器可以

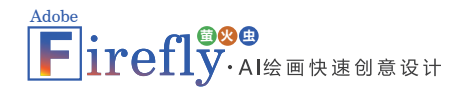

逐渐提高自己的生成能力,判别器可以逐渐提高自己的判断能力。最终,Firefly可以生成 一些以假乱真、令人惊叹的内容。

# **1.4** Firefly背后的海量资源

Firefly不仅使用了最先进的AI技术,还利用了Adobe独有的优势和资源。Firefly是 基于Adobe Stock6进行训练的,Adobe Stock是Adobe旗下提供数亿张高品质图像的素材 库。通过使用Adobe Stock作为训练数据源,Firefly可以确保生成的内容不会侵犯他人 或组织的知识产权或隐私权利,并且可以保证生成的内容符合专业标准和市场需求。 Firefly还与Adobe Creative Cloud6无缝集成,Adobe Creative Cloud是Adobe旗下提供各种 创意软件和服务的平台。通过与Creative Cloud集成,Firefly可以让用户在自己熟悉和喜 爱的软件中轻松地使用生成AI功能,并且可以利用Creative Cloud提供的各种工具和功能 对生成的内容进行进一步的编辑和优化。用户还可以通过Creative Cloud与其他用户进行 协作和分享,并且可以利用Creative Cloud提供的各种分析和反馈功能来评估和改进自己 的创作效果。

### **1.5** Adobe Firefly的几大特点

Adobe Firefly有以下特点:

- Adobe Firefly的输出内容可以分层、精细化地进行修改,相较于Stable Diffusion、 Midjourney等AI绘画技术,这一点具有巨大的突破意义。
- Adobe Firefly将会被整合到视频、音频、动画和动态图形设计应用程序中,与 Adobe旗下其他产品深度绑定,如PS、AE等。
- Adobe Firefly还承诺未来能够自动将导演脚本转换为故事板和可视化的动画,直接从草图生成动画效果。

# **1.6** Firefly Web应用程序

使用Firefly Web应用 程序可以轻松地将自己的 想法转变为生动的现实, 从而节省大量的时间。

#### 1. 文字生成图像

描述要创作的图像, 从现实图像(例如肖像和 风景)到更具创意的图像 (例如抽象艺术和奇幻插 图)。文字生成图像效果 如图1.2所示。

#### 2. 文字效果

创作引人注目的文字 效果,以突出显示信息并 为社交媒体帖子、传单、 海报等材料添加视觉趣 味,文字效果如图1.3所 示。

3. 生成式填充

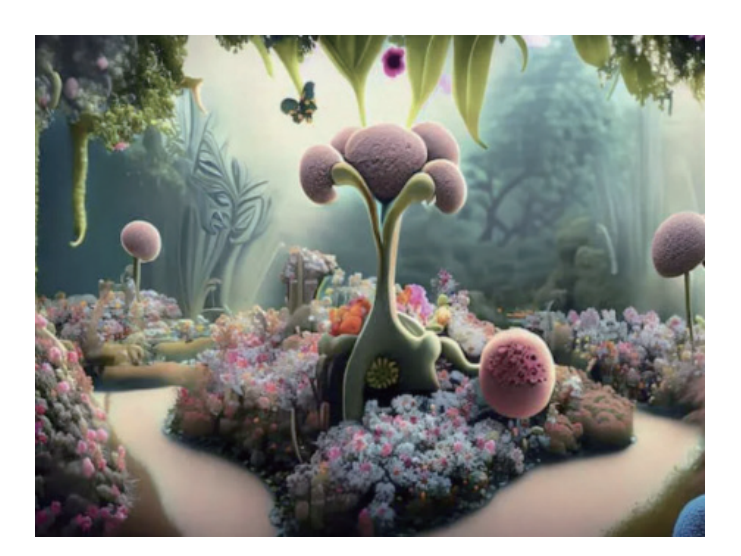

图1.2 文字生成图像效果

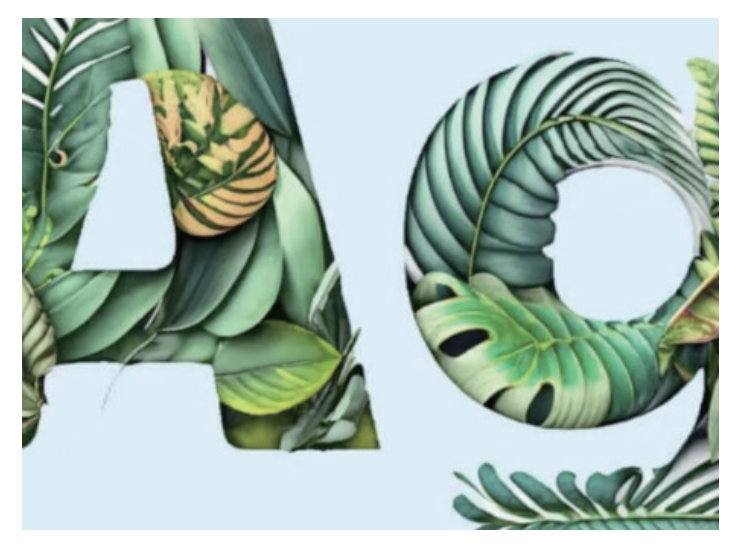

图1.3 文字效果

#### 通过简单的文本提示进行描述,可以移除图像的一部分,向图像添加其他内容,或 替换为所生成的内容,生成式填充效果如图1.4所示。

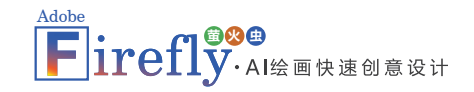

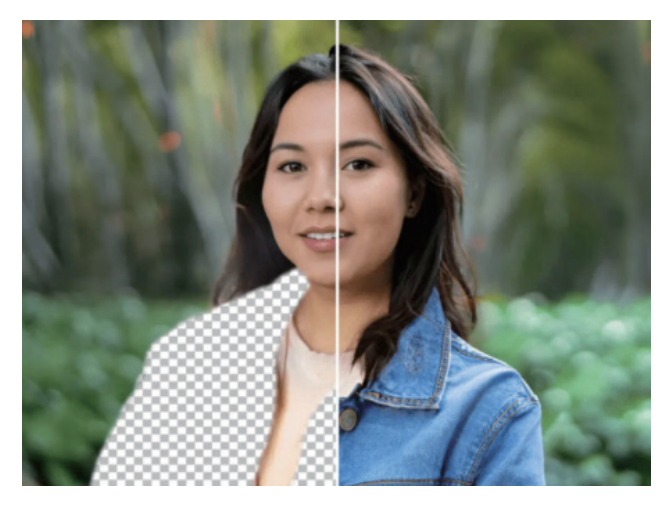

图1.4 生成式填充

#### 4. 生成式重新着色

通过日常语言描述,向 矢量图像应用不同的主题和颜 色变体,以测试和试验无数种 组合,生成式重新着色效果如 图1.5所示。

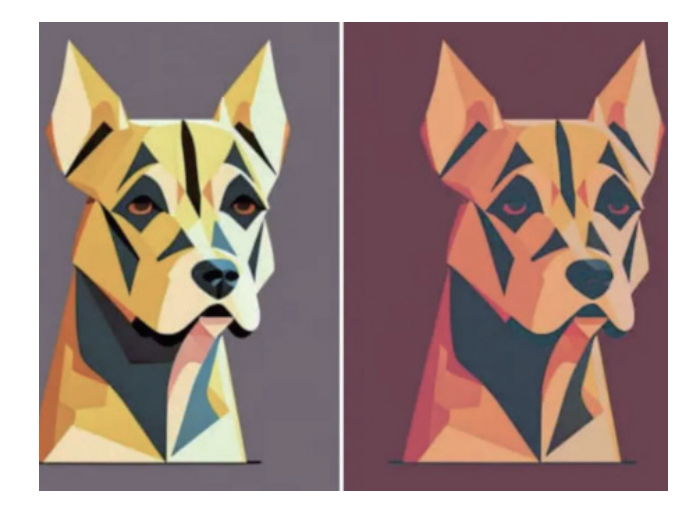

图1.5 生成式重新着色

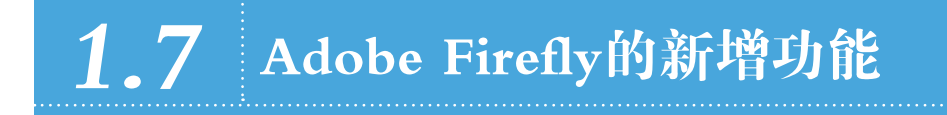

截至2023年10月, Adobe Firefly新增了如下的一些功能。

• 用更好的图像生成功能生成更高质量的输出。使用Adobe Firefly Image 2模型制作

逼真的图像。

- Adobe Firefly Image 2模型是改进的Firefly Image模型,仅在Firefly Web应用程序 中可用。它通过更好的模型架构和元数据、改进的训练算法以及更强大的图像生 成功能,生成更高质量的输出,从而更快、更轻松地实现创意构想。
- Firefly Image2具有更多世界知识,可以识别更多地标和文化符号。此外,还可以 使用较长的提示来控制图像生成。
- 它支持生成更出色的人物图像,特别是肖像,改善了皮肤、头发、眼睛和多样
   性。还改善了手和身体结构。
- 它具有更鲜丽的颜色和改进的动态范围,可以生成丰富的内容且不会出现过饱和现象。
- 新模型还具有针对内容类型的自动模式,可自动选择"照片"或"艺术"内容类型,并根据提示预测正确的照片设置,以保证获得出色的效果,而无须进行修改。
- 它支持更好的摄影质量,包括皮肤毛孔和枝叶等高频细节、卓越的景深控制和生成、打印工作流程中的400万像素输出以及用于控制生成作品景深和构图的照片设置。使用相同的提示通过Firefly Image 1(左)和Firefly Image 2(右)模型生成的图像对比效果如图1.6所示。

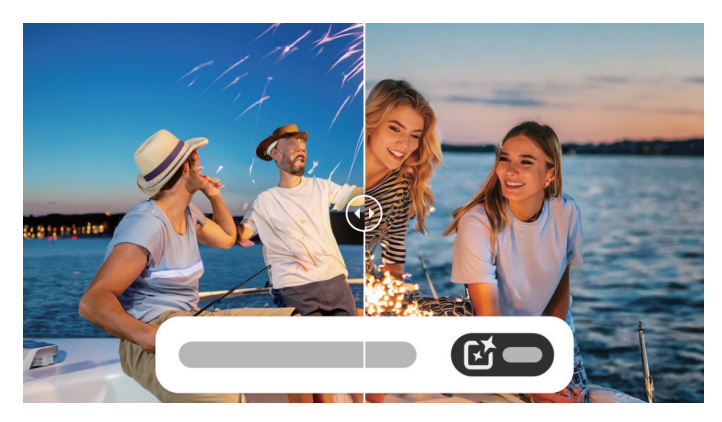

图1.6 对比效果

#### 1. 根据现有的图像样式生成图像

使用Firefly Image 2中的生成式匹配根据现有图像的外观生成图像,并创建样式一致的图像。它从参考图像中获取样式,并将其应用于生成的Firefly图像。可以在Firefly控制

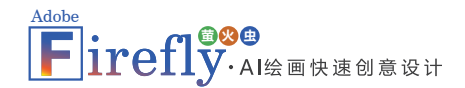

面板中从各种精选样式图像中进行选择,也可以上传自己的图像。参考样式图像分为多 种类别,包括"抽象""写实"和"插图"。更改图像的样式或对一组特定的图像使用 相同的样式的图像效果如图1.7所示。

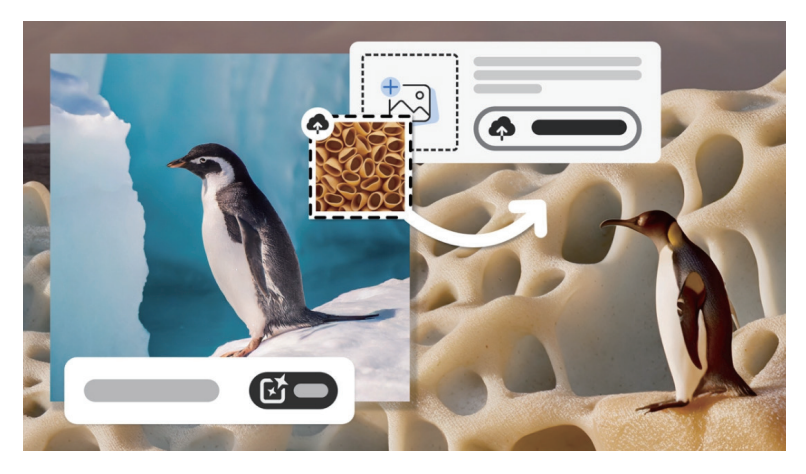

图1.7 图像效果

#### 2. 更改照片参数以生成逼真的图像

使用Firefly Image 2中的照片设置进行更多创意控制,并且能够调整所生成照片的设置。可以像更改真实相机照片一样更改照片参数:光圈、快门速度和视角。详细了解照 片参数以及如何调整这些参数,使用"照片设置"生成自然照片,效果如图1.8所示。

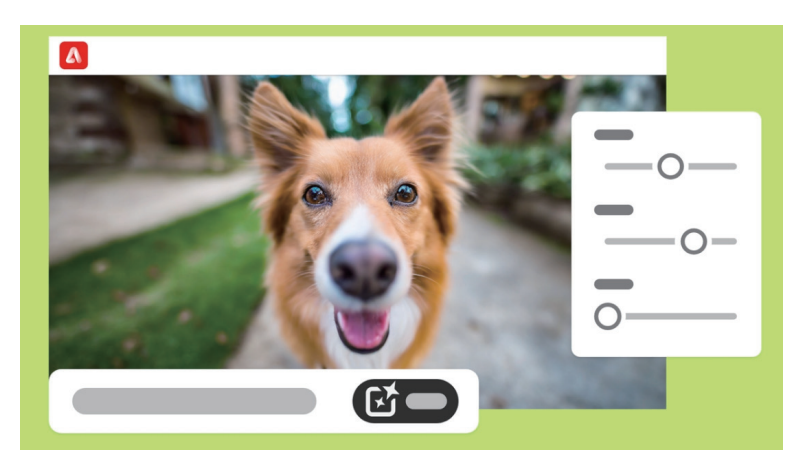

图1.8 照片效果

#### 3. 使用提示建议自动完成提示

提示建议可以在"文字生成图像"功能中使用,该功能可帮助用户完成提示(仅限 英语),从而生成符合用户构想的内容。Firefly能够推荐几种方法来扩展提示的应用范 围,使得用户可以按不同的创意方向来生成图像。

#### 4. 指定在处理提示时要避免使用的术语

在处理"文字生成图像"功能中的提示时,可指示Firefly忽略特定元素。使用否定 提示可以更好地控制最终输出,例如颜色、形状等,最多可以输入100个单词(仅限英 语),以从生成的图像中排除这些特定的元素。

#### 5. 将图像保存到Creative Cloud库

将通过"文字生成图像"和"文字效果"功能生成的图像保存到Creative Cloud库, 以便在Adobe Express和其他Creative Cloud应用程序中重复使用这些图像。

# 1.8 编写有效提示

提示是指向AI发出指令以执行某项任务或生成输出内容。提示在指导AI行为、影响 其响应质量和相关性方面起着关键作用。通过编写描述性的提示,可以生成非凡且生动的 图像。

编写提示有以下要点。

#### 1. 尽量具体明确

在提示中至少使用三个单词,并避免使用"生成"或"创建"等此类字眼。坚持使用简明直接的语句,包括主体、描述词和关键词,在描述关键词时可这样描述:

- 一只毛茸茸的猫坐在窗台上望着外面的城市风光。
- 奇幻外星景观中的三个连成一串的倒置瀑布。
- 时光旅行者杂乱无章的工作室,里面摆满了充满未来感的小玩意和历史文物。

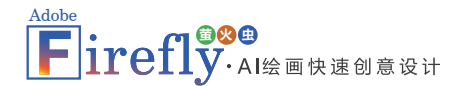

#### 2. 清楚描述

如果能把想法描述出来,就能创造出来,描述得越详细,就越有机会获得无限的可 能性。让想象力自由发挥,看看能想出什么,比如以下描述:

- 长发飘飘的蓝眼睛女士,穿着白色连衣裙,满是花海,画面逼真。
- 热带岛屿天堂,纯净的蓝绿色海水,茂密的绿色植物,充满活力的异国水果,逼 真。
- 蒸汽朋克潜水艇在水下航行,经过生物发光的海洋生物。

#### 3. 坚持原创

使用自然语言描述希望实现的效果,包括感觉、风格、光线等,让Firefly创作独特的结果,比如下列描述形式:

- 日落时分的宁静海滩,波浪平缓,棕榈树。
- 遥远的星系充满色彩缤纷的星云和闪烁的星星。
- 时髦的深红色高跟鞋,采用半透明材料的未来感设计,具有复杂的金属细节。

#### 4. 富有同理心

将同理心代入作品中,从而穿过层层干扰,直击目标受众,想想对他们来说什么比 较重要。使用爱心、轻柔和俏皮等词语来生成温馨的图像,或使用有力、强大、令人振 奋等词语来生成鼓舞人心的图像,比如下列描述形式:

- 一位孤独的男士站在荒凉的悬崖边上,俯瞰着广阔而贫瘠的风景,低保真。
- 一个孩子与年迈的祖父母真诚交谈的慈爱时刻,爱,智慧。
- 一个欢乐的嘉年华,到处都是五彩缤纷的气球,活跃的表演者,彩虹色调的装饰,橙色,紫色。

#### 5. 使用专业工具

10

生成式AI具有适应性,能够超越原始创意尽情探索。可以通过修改文本提示以 及尝试各种AI控件,直到获得所期望的效果。之后,可使用Adobe Photoshop或Adobe Illustrator手动优化图像,以达到完美效果。

### 1.9 使用文本提示创作图像

使用Adobe Firefly中文字生成图像功能,快速生成图像,以丰富社交媒体帖子、海报、传单等的内容。

- 为网站制作产品模型,吸引潜在客户浏览网站。
- 制作营销材料,如海报、传单或社交媒体图形,以宣传营销活动。
- 创作娱乐内容,如幽默梗图。
- 为图书、杂志及其他出版物生成插图。

在生成图像之后,图像预览区域的各项工具功能如图1.9所示。

| 工具        | 描述                                                                                                    |  |
|-----------|----------------------------------------------------------------------------------------------------|--|
| 编辑        | <ul> <li>生成式填充:选择后可在编辑模式下打开图像以添加新内容、替换背景,或者移除图像中不必要的部分。</li> <li>显示相似内容:选择后可使用与选定图像类似的图像替换其他结果。</li> <li>用作参考图像:选择后可影响您接下来生成的内容。更新提示以查看新结果。您可以滑动以确定参考图像或提示的优先级,以便对结果产生更强的影响。</li> <li>获取 Adobe Express 的更多功能:在 Adobe Express 中选择要对图像执行的操作。</li> </ul> |  |
| 更多选项      | <ul> <li>下载图像</li> <li>复制指向图像的链接以与任何人共享</li> <li>将图像复制到剪贴板</li> <li>使用 Adobe Express 编辑图像</li> <li>将图像提交到 Firefly 库(仅适用于个人用户)</li> <li>将图像保存到 Creative Cloud 库</li> <li>下载、共享图像以及将图像保存到库时,会将内容凭据应用于图像。</li> </ul>                                     |  |
| 保存至       | 保存至 这么说可你这些别么比你是                                                                                                    |  |
| 收藏夹       | 付打匹国1家亦加到您的収藏关。                                                                                                    |  |
| 评价此<br>结果 | 提供有关图像质量和准确性的反馈。                                                                                                    |  |
| 举报        | 如果提示无意中生成了有问题或令人反感的图像,请举报图像。                                                                                                    |  |

图1.9 工具的功能

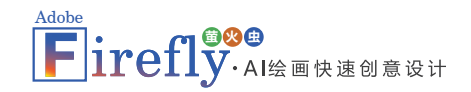

### 1.10 创建文本样式和纹理

只需几个简单的词语,几分钟内即可生成引人注目的字幕、徽标和标题,并且文字 效果能够吸引目光,让人乐此不疲。

借助Adobe Firefly中的文字效果提升功能,既节省宝贵的时间,又添加了引人注目的 创意和专业风采。

- 创建引人注目的营销材料,如海报、传单或社交媒体图形。
- 制作引人入胜的交互式教育材料,如教科书或工作表。
- 为网站或徽标创造时尚而独特的设计。
- 制作个性化消息、贺卡或其他创意项目。

如何使用Firefly Web应用程序创建文字效果?

- **01** 通过简单的文本提示,编辑单行文本并设置其样式,或者从样式或灵感列表中进行选择。
- 02 转到Firefly Web应用程序中的文字效果功能。
- 03 输入文本,描述要生成的文字效果,然后选择生成。
- **04** 从生成的结果中选择喜欢的图像。或者,尝试改写提示的措辞以更贴合自己想要的内容,或选择刷新以生成更多图像。
- 05 使用Firefly控制面板,创作将原始描述与所添加样式相结合的图像。
- 06 选择生成。

提示

12

07 将鼠标悬停在图像上以查看更多选项。

Pointout 要编写有效的文本提示,尽量使用简明直接的用语,最好使用2~8个词语,例如分层彩 色手套、红色/橙色/黄色地毯。 在生成图像之后,图像预览区域的各项工具功能如图1.10所示。

| 工具     | 描述                                                                                                    |
|--------|----------------------------------------------------------------------------------------------------|
| 更多选项   | <ul> <li>下载图像</li> <li>将图像复制到剪贴板</li> <li>将图像提交到 Firefly 库(仅适用于个人用户)</li> <li>使用 Adobe Express 编辑图像</li> <li>将图像保存到 Creative Cloud 库</li> <li>下载图像和将图像保存到库时,会将内容凭据应用于图像。</li> </ul> |
| 保存至收藏夹 | 将所选图像添加到您的收藏夹。                                                                                                    |
| 评价此结果  | 提供有关图像质量和准确性的反馈。                                                                                                    |
| 举报     | 如果提示无意中生成了有问题或令人反感的图像,请举报图像。                                                                                                    |

图1.10 工具的功能

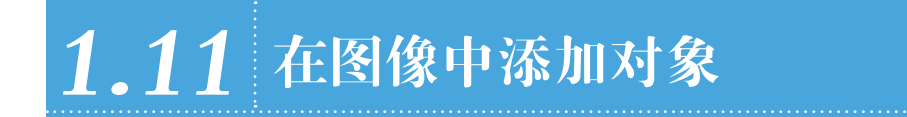

使用Adobe Firefly的"生成式填充"工具,尝试一些天马行空的想法,构思不同的概 念并快速生成几十种图像变体。

- 增加视觉趣味并提升美学效果。例如,可以在花瓶中添加一朵花,或在风景中添加一棵树。
- 创建更逼真的图像。例如,可以在风景照片中添加一个人,在山景照片中添加一 个远足者,或在海滩照片中添加一对情侣。
- 修复缺失的人或物。例如,可以在家庭照片中添加狗的图像。
- 增添趣味和创意。例如,可以在照片中添加卡通人物。
- 通过更改照片中裙子的颜色,观察裙子在不同颜色下的效果。
- 让图片更加突出。例如,可以更改风景照片中花朵的颜色。

如何使用Firefly Web应用程序进行生成式填充操作?

Adobe irefly·Al绘画快速创意设计

- 01 转到Firefly Web应用程序中的生成式填充功能。
- 02 上传图像或从Firefly库中选择示例资源。
- 03 要添加对象或更改对象的颜色,请选择插入并涂刷图像中的区域或对象。
- 04 编辑画笔描边或设置。
- 05 添加详细描述,然后选择生成。如果将描述留空,则涂刷区域将根据周围环境进行填充。
- 06 从生成结果中选择一张图像,或者选择更多以生成更多图像变体。
- **07** 如果图像看起来有问题或令人反感,想要针对图像的质量和准确性提供反馈,或者进行举报,将鼠标悬停在一张图像变体上,然后选择选项菜单图标。
- 08 选择保留以继续使用选定的图像,或者选择取消以放弃生成的图像变体。
- 09 图像准备就绪后,可以选择编辑、共享或保存图像。

上示 Pointout 要编写有效的文本提示,尽量使用简明直接的用语,至少三个词语。例如,一只猫藏在 树后,一只猴子用手拿着一根香蕉。

在画笔描边或设置中的工具功能如图1.11所示。

| 工具       | 描述                  |
|----------|---------------------|
| 添加 🚱     | 添加画笔描边              |
| 去除 🖉     | 擦除画笔描边              |
| 画笔设置 🖌   | 修改画笔的大小、硬度(羽化)或不透明度 |
| 背景 ፟፟፟፟፟ | 擦除或替换图像的背景          |
| 反转 🛃     | 反转选区                |

图1.11 工具的功能

# 1.12 从图像中移除对象

从图像中移除不需要的对象对于创作而言有以下好处:

• 通过移除干扰元素来改善图像的构图。例如,从森林照片中移除电线,或从历史

#### ••• **第1章** Firefly基础知识学习 •••

古迹照片中移除人物。

- 创作聚焦于特定主体的更具体图像。例如,从产品照片中移除人物。
- 尝试不同的构图和样式,创作出独一无二的创意图像。例如,从风景照片中移除 一棵树,或从合照中移除一个人。

如何擦除图像中的对象?

- 01 转到Firefly Web应用程序中的生成式填充功能。
- 02 上传图像或从Firefly库中选择示例资源。
- 03 要移除不必要的对象,请选择移除并涂刷要移除的对象。
- 04 利用工具编辑画笔描边或设置。
- 05 选择移除。
- 06 从生成结果中选择一张图像,或者选择更多以生成更多图像变体。
- **07** 如果图像看起来有问题或令人反感,想要针对图像的质量和准确性提供反馈,或者进行举报,请将鼠标悬停在一张图像变体上,然后选择"选项"菜单。
- 08 选择"保留"以继续使用选定的图像,或者选择"取消"以放弃生成的图像变体。
- 09 图像准备就绪后,可以选择编辑、共享或保存图像。

在画笔描边或设置中的工具功能如图1.12所示。

| 工具     | 描述                  |
|--------|---------------------|
| 添加 🕢   | 添加画笔描边              |
| 去除 🖉   | 擦除画笔描边              |
| 画笔设置 🖌 | 修改画笔的大小、硬度(羽化)或不透明度 |
| 背景 💌   | 擦除或替换图像的背景          |
| 反转 🗗   | 反转选区                |

图1.12 工具的功能

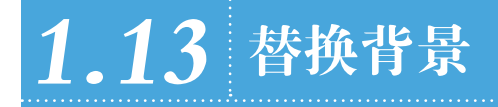

从图像中移除背景可以拓展创作空间,为作品添加更多的想法,替换背景的功能有以下好处:

Adobe Firefly、AI绘画快速创意设计

- 打造更具吸引力的图像。将背景更改为具有视觉吸引力的内容,例如异想天开的场景或超现实环境。
- 创作个性化照片。将背景更改为某个感到特别的地方或充满快乐回忆的地方。
- 打造具有视觉吸引力的图像。将背景更改为更赏心悦目的颜色或令人兴奋的场景。
- 创作聚焦特定主体的具体图像。更改产品照片的背景以移除周围的杂物或背景杂
   色。
- 更改图像的氛围。将背景更改为温馨怡人的场景或黑暗不祥的场景。

如何使用Firefly Web应用程序替换或移除图像背景?

- 01 转到Firefly Web应用程序中的生成式填充功能。
- 02 上传图像或从Firefly库中选择示例资源。
- 03 要移除或替换背景,单击背景 图标。
- 04 添加详细描述,然后选择生成。如果将描述留空,则涂刷区域将根据周围环境进行填充。
- 05 从生成结果中选择一张图像,或者选择更多图像以生成更多图像变体。
- 06 选择"保留"以继续使用选定的图像,或者选择"取消"以放弃生成的图像变体。
- 07 图像准备就绪后,可以编辑、共享或保存图像。

# **1.14** 分享Firefly创作成果

分享Firefly创作成果的步骤如下:

- 01 鼠标悬停在Firefly Web应用程序中生成的图像上,然后选择"更多选项"图标。
- 02 选择复制链接(如果使用的是移动设备,则是共享链接)。复制链接时会出现通知。
- 03 共享链接以允许其他人在浏览器上查看Firefly创建的内容(包括应用的参数和使用的提
  - 示),即使他们没有Creative Cloud账户也是如此。

### 1.15 常见问题解答

#### 1. 什么是生成式AI

生成式AI是一种能够将普通单词和其他输入转换为非凡结果的技术。虽然围绕这项 技术的讨论主要集中在人工智能图像和艺术生成方面,但生成式AI所能实现的远不止从 文本提示生成静态图像。只需几个简单的单词和适当的AI生成器,任何人都可以创建视 频、文档和数字体验,以及丰富的图像和艺术作品。AI艺术生成器还可用于生成"创意 构建块",如画笔、矢量和纹理,这些构建块可以被添加或用于形成内容的基础。

#### 2. AI生成器有哪些用途

像Firefly这样的人工智能生成器,可以通过为人们提供新的方法来增强人们的创造 力,包括想象、实验和将人们的想法变为现实。Firefly是独一无二的,因为Adobe希望它 不仅仅是一个将文本转换为图像的生成器。作为Creative Cloud的一部分,计划让Firefly 通过基于文本的编辑和生成各种媒体(从静止图像到视频再到3D对象),以及"创意构 建块"(如画笔、矢量、纹理等),来补充Adobe创作者熟悉和喜爱的创意工具。

对于Firefly来说,未来的愿景是让创作者能够使用日常语言和其他输入来快速测试 设计变化、消除照片中的干扰、向插图添加元素、改变视频的氛围、为3D对象添加纹 理、创建数字体验等,然后使用Firefly和其他Creative Cloud工具的组合,无缝地自定义 和编辑其内容。

#### 3. AI艺术生成器如何工作

作为一种生成式人工智能技术,AI艺术生成器的工作方式与其他类型的人工智能类 似,后者使用机器学习模型和大型数据集来产生特定类型的结果。借助生成式AI,任何 人都可以使用日常语言和其他输入来生成图像、视频、文档、数字体验等内容。

#### 4. Adobe采取哪些措施来确保以负责任的方式创建AI生成的图像

通过内容真实性计划(Content Authenticity Initiative, CAI), Adobe正在为负责 任地生成AI设定行业标准。CAI目前拥有900多名成员,正在引领围绕数字内容归属的

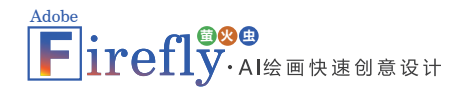

对话。CAI提供免费的、公开可用的开源工具,并通过非营利性内容来源和真实性联盟 (The Coalition for Content Provenance and Authenticity, C2PA) 与领先的技术组织合作 制定广泛采用的技术标准。Firefly将自动在嵌入式内容凭据中附加标签,使AI生成的艺术 和内容与没有生成AI的作品轻松区分。

#### 5. Firefly从哪里获取数据

当前的Firefly生成式AI模型是在Adobe Stock的数据集以及版权已过期的开放许可作 品和公共领域内容上进行训练的。随着Firefly的发展,Adobe正在探索方法,让创作者能 够使用自己的资产训练机器学习模型,以便他们可以生成与其独特风格、品牌和设计语 言相匹配的内容,而不受其他创作者内容的影响。Adobe将继续倾听创意社区的意见,并 与创意社区合作,以解决Firefly训练模型的未来发展问题。

#### 6. 能否将Firefly生成的输出内容用于商业用途

一般而言,通过生成式AI功能生成的输出内容可用于商业用途。然而,如果Adobe 在产品或其他地方指定Beta版生成式AI功能不能用于商业用途,则使用Beta功能生成的 输出仅供个人使用,不能用于商业用途。

#### 7. 如何通过Firefly获得最佳结果

结果取决于提示。提示在指导AI行为、影响其响应质量和相关性方面起着关键作用。编写描述性提示要生成非凡且生动的图像。

#### 8. 不想访问Firefly或应用程序中由Firefly支持的工作流程,是否可以将其关掉

如果计划中包含Firefly权限,则无法将其关闭。可以选择不使用应用程序中由Firefly 支持的工作流程,也可以选择不登录Firefly Web应用程序。

#### 9. 为什么下载的图像上会有水印

如果是免费用户,在下载或导出使用Firefly创建的内容时,这些内容将会附带水印。带水印的内容仍可用于商业用途。

#### 10. 提交到Firefly图库意味着什么

提交到图库即表示用户允许官方在营销材料、灵感和图库页面中使用用户生成的图

像和提示(但不允许使用用户姓名),以便其他人可以使用相同的提示生成内容。官方 的设计团队将审核并策划内容,不应将商业个人资料(包括企业、团队或教育账户的最 终用户)中的内容提交到图库。

#### 11. 如何更改Firefly Web应用程序的语言

在Firefly Web应用程序中,点击右上角的【配置文件】图标,然后选择首选项。从 下拉菜单中选择首选语言,然后确认以应用更改的设置。